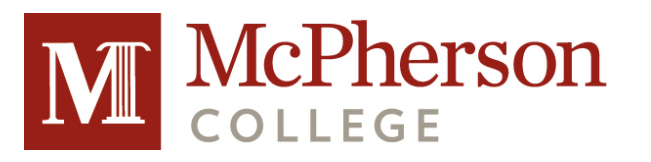

# Student Loan Required Documents

**Why**: You must complete these two documents if you, the student, choose to borrow and repay your Federal Student loans that you are eligible for through the FAFSA

**Who**: You, the student, must complete these documents unless you have completed them at a prior college or university

**What**: These 2 documents are required by the Department of Education before you can receive your loan funds and we recommend completing them on a desktop computer **When**: These documents must be completed before you arrive on campus for check-in

## Federal Direct Loan Master Promissory Note (MPN)

The MPN explains the terms and conditions of your loan(s) and is a legal agreement to repay your loan(s) and any accrued interest and fees (30 minutes to complete)

- 1.) Visit <u>www.studentaid.gov</u>
- 2.) Click "Loans and Grants" and then click "Master Promissory Note (MPN)"
- 3.) On the first option, "I'm an Undergraduate Student", click "Log In to Start"
- 4.) Log In with your **Student** FSA ID information
- 5.) Complete all required fields and submit the MPN to receive a confirmation
- 6.) We will be notified automatically that you have completed this document

## **Federal Direct Loan Entrance Counseling**

Entrance Counseling explains what a loan is, how interest works, your options for repayments, and how to avoid default (30 minutes to complete)

- 1.) Visit <u>www.studentaid.gov</u>
- 2.) Click "Loans and Grants" and then click "Loan Entrance Counseling"
- 3.) On the first option, "I'm an Undergraduate Student", click "Log In to Start"
- 4.) Log In with your **Student** FSA ID information

5.) On the "Let's Notify Your School" page, Search School by State (Kansas) and then by Name (McPherson College) then click "Continue"

- 6.) Complete all required fields and submit the counseling to receive a confirmation
- 7.) We will be notified automatically that you have completed this document

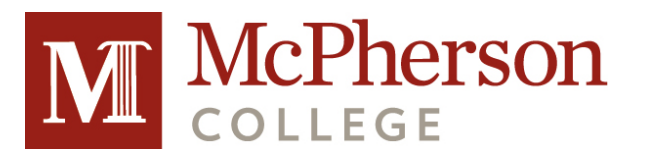

## Parent Loan Required Documents

A Federal Parent PLUS Loan is a loan where the parent is the borrower and can be used to cover outof-pocket and indirect (books, supplies, etc) costs for a student

## Federal Direct Parent PLUS Loan Application (available April 1st)

A Parent PLUS Loan application will include a credit check of your credit history, not your credit score, to determine if you have met the requirement of the loan and can be approved (20 minutes to complete)

- 1.) Visit <u>www.studentaid.gov</u>
- 2.) Click "Loans and Grants" and then click "PLUS Loans: Grad PLUS and Parent PLUS"
- 3.) On the first option, "I am a Parent of a Student", click "Learn More"
- 4.) To apply, click "Log In to Start"
- 5.) Log In with your **Parent** FSA ID information
- 6.) Complete all required fields on the application
- [NOTE: Parent loans have a fee, do not use the specific numbers provided from estimates]
- 7.) We will be notified automatically that you have completed this document

## **Parent PLUS Loan Application Outcome**

#### <u>Approved</u>

If you are approved and choose to borrow and repay your loan, you will need to complete a Master Promissory Note (MPN)

#### 1.) Visit <u>www.studentaid.gov</u>

2.) Click "Loans and Grants" and then click "Master Promissory Note (MPN)"

3.) On the third option, "I'm a Parent of an Undergraduate Student", click "Log In to Start"
4.) Log In with your **Parent** FSA ID information
5.) Complete all required fields and submit the

MPN to receive a confirmation

#### **Denied**

If you are denied you have 3 options: 1.) Appeal the loan decision: you will be required to provide documents to the Department of Education 2.) Obtain an Endorser: an endorser agrees to repay your loan if you do not make payments (If you choose this option please contact the FA office for help with next steps) 3.) Not Pursue Loan/Undecided: We will offer the student additional Unsubsidized Loan eligibility (\$4,000/yr for FR/SO, \$5,000/yr for JR/SR)